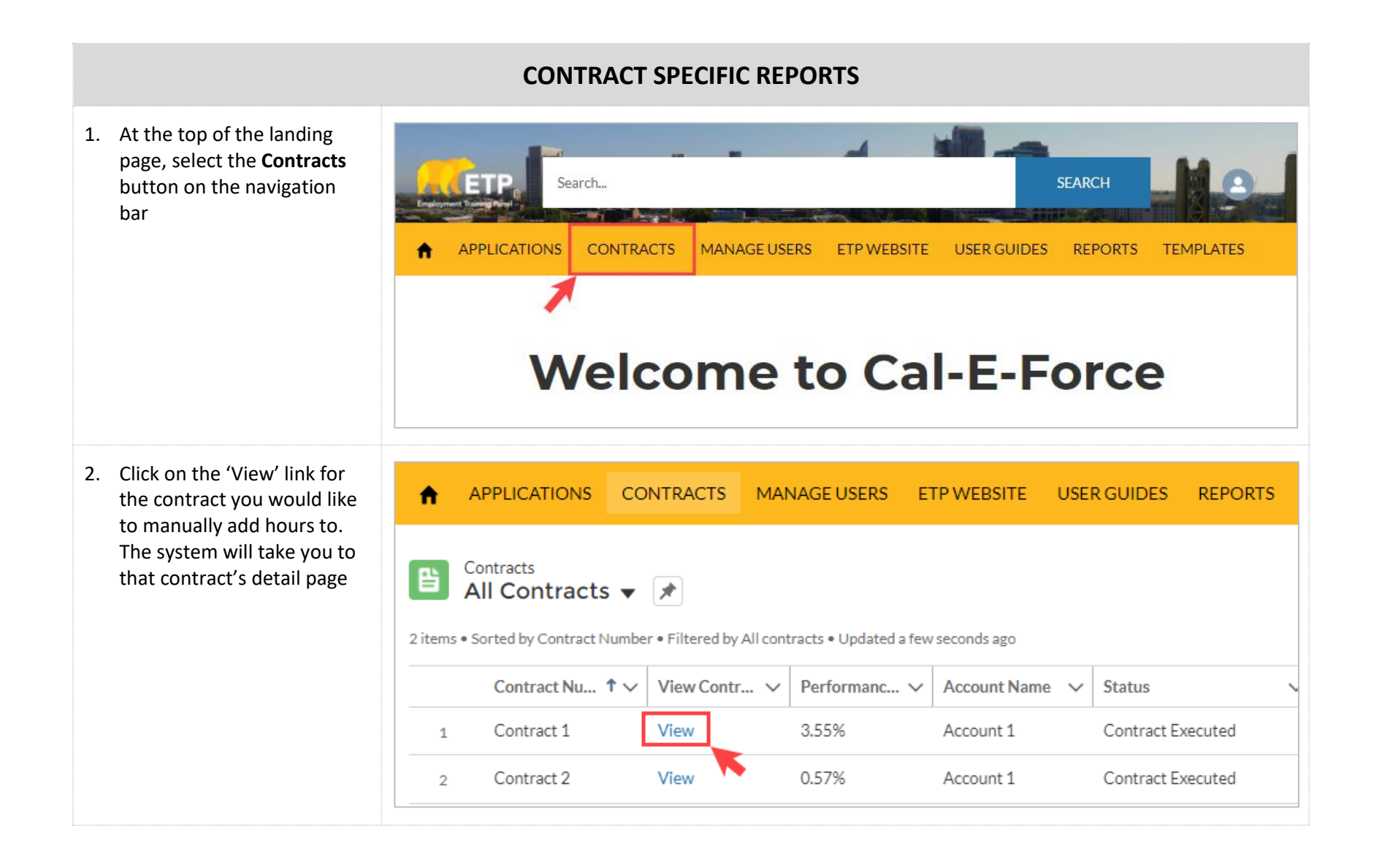

| <ol> <li>Scroll down on the Contract<br/>Detail Page until you see the<br/>Reports section</li> </ol> | ✓ Reports                                          |                                                                 |                       |  |  |  |
|----------------------------------------------------------------------------------------------------|----------------------------------------------------|-----------------------------------------------------------------|-----------------------|--|--|--|
|                                                                                                    | Denied Trainees                                    | Payments Created Today                                          | Upload Hour Errors    |  |  |  |
|                                                                                                    | Hours by Trainee                                   | Trainees by Contract                                            | Upload Invoice Errors |  |  |  |
|                                                                                                    | Hours Created or Modified<br>Today                 | Trainees Created Today                                          | Upload Trainee Errors |  |  |  |
|                                                                                                    | Hours for CBT                                      | Trainees Total Hours                                            | Workplace Addresses   |  |  |  |
|                                                                                                    | Invoice Status                                     | Trainees Eligible for Reimb<br>ursement                         |                       |  |  |  |
|                                                                                                    | Invoice Trainee Details Trainee Eight Hours Report |                                                                 |                       |  |  |  |
| <ol> <li>Click the desired report<br/>name, this will take you to<br/>that report</li> </ol>          | ✓ Reports                                          |                                                                 |                       |  |  |  |
|                                                                                                    | Denied Trainees                                    | Payments Created Today                                          | Upload Hour Errors    |  |  |  |
|                                                                                                    | Hours by Trainee                                   | Trainees by Contract                                            | Upload Invoice Errors |  |  |  |
|                                                                                                    | Hours Created or Modified                          | Trainees Created Today                                          | Upload Trainee Errors |  |  |  |
|                                                                                                    | 1000)                                              |                                                                 |                       |  |  |  |
|                                                                                                    | Hours for CBT                                      | Trainees Total Hours                                            | Workplace Addresses   |  |  |  |
|                                                                                                    | Hours for CBT<br>Invoice Status                    | Trainees Total Hours<br>Trainees Eligible for Reimb<br>ursement | Workplace Addresses   |  |  |  |

| →                                           |  |  |  |  |  |
|---------------------------------------------|--|--|--|--|--|
|                                             |  |  |  |  |  |
| 2                                           |  |  |  |  |  |
| mher ID                                     |  |  |  |  |  |
|                                             |  |  |  |  |  |
| hod                                         |  |  |  |  |  |
| sroom/Simulated<br>Productive Laboratory. 👘 |  |  |  |  |  |
| ed/Distance Learning,                       |  |  |  |  |  |
| Based Training (CBT), ""                    |  |  |  |  |  |
| ters ×                                      |  |  |  |  |  |
| mber ID                                     |  |  |  |  |  |
| 0-0254-000                                  |  |  |  |  |  |
|                                             |  |  |  |  |  |
| Report: Hours<br>Hours by Trainee           |  |  |  |  |  |
|                                             |  |  |  |  |  |
| Trainee: Job Number: Job Numb               |  |  |  |  |  |
| 1. R20 - DE - Priority Industry/Initia      |  |  |  |  |  |
| 1. R20 - DE - Priority Industry/Initia      |  |  |  |  |  |
| 1. R20 - DE - Priority Industry/Initia      |  |  |  |  |  |
|                                             |  |  |  |  |  |

| 7. Click <b>Export</b> to download the report.                                                                                                    | Report: Hours<br>Hours by Trainee                                                                                        | Q Add C                                                                                                    | hart T C Export |
|----------------------------------------------------------------------------------------------------|----------------------------------------------------------------------------------------------------|----------------------------------------------------------------------------------------------------|-----------------|
| <ol> <li>Choose either formatted<br/>report or details only and<br/>Click the <b>Export</b> button and<br/>your report will be saved as<br/>an Excel spreadsheet into<br/>the Downloads section of<br/>your computer.</li> <li>If you would like to filter/sort the<br/>report further, the <b>Details Only</b><br/>export is recommended.</li> </ol> | Export View<br>Formatted Report<br>Export the report, including<br>the report header, groupings,<br>and filter settings. | Details Only<br>Export only the detail rows.<br>Use this to do further<br>calculations or for uploading<br>to other systems. |                 |
|                                                                                                    | Format<br>Excel Format .xlsx                                                                                             | *                                                                                                    | Cancel Export   |

9. **Details Only Export**: To further sort or filter your report in Excel, use the down arrows in the Details Only export.

|    | A                    | В                   | C             |      | D               | E             |  |
|----|----------------------|---------------------|---------------|------|-----------------|---------------|--|
| 1  | Trainee First Name 💌 | Trainee Last Name 💌 | Roster Numbe  | er 🕑 | Roster # Sort 💌 | Employee ID 💌 |  |
| 2  | Adam                 | Zampa               | 548423123     | £↓   | Sort A to Z     |               |  |
| 3  | Kelsey               | Oehrke              | test123456789 | Z1   | Sort Z to A     |               |  |
| 9  | Ramona               | Singer              | 66874321      |      | Canach          | 0             |  |
| 10 | Kelsey               | Oehrke              | 5678643       |      | Search          | ~             |  |
| 11 | Jax                  | Taylor              | 5678643       |      | (Select All)    | ^             |  |
| 12 | Katie                | Sandoval            | 5678643       |      | 098098          |               |  |
| 13 | Adam                 | Zampa               | 5678643       |      | 190             |               |  |
| 14 | Adam                 | Spott               | 5678643       |      | - 22222         |               |  |
| 15 | Adam                 | Zampa               | 5456464       |      | 22223           |               |  |

|                                                                                                    | REPORTS TAB                                                                   |
|----------------------------------------------------------------------------------------------------|-------------------------------------------------------------------------------|
| <ol> <li>At the top of the landing<br/>page, select the <b>Reports</b><br/>button on the navigation<br/>bar</li> </ol> | APPLICATIONS CONTRACTS MANAGE USERS ETP WEBSITE USER GUIDES REPORTS TEMPLATES |
|                                                                                                    | Welcome to Cal-E-Force                                                        |
| 11. Click the <b>View</b> button next<br>to the desired report, this<br>will take you to that report                   | APPLICATIONS CONTRACTS USER GUIDES REPORTS TEMPLATES                          |
|                                                                                                    | Trainees Created Today View                                                   |

| <ol> <li>If you wish to narrow your results, select the <b>funnel</b></li> <li>icon to filter and/or sort</li> </ol>  | Report: Hours<br>Hours by Trainee |                    |                           |                 |                 |                 |             |                                                                           |
|----------------------------------------------------------------------------------------------------|-----------------------------------|--------------------|---------------------------|-----------------|-----------------|-----------------|-------------|---------------------------------------------------------------------------|
| results.<br>Note: All reports in this<br>reports area are                                                             |                                   |                    |                           |                 |                 |                 | ĺ           | Filters →                                                                 |
| consolidated by account. If there are multiple contracts                                                              | -                                 | Sort Emp II        | Ro                        | oster Number    | ▼ Valid ▼       | Trainee: Job    | Number      | All hours                                                                 |
| on the account, it will show                                                                                          | 1                                 | 1,755              | 5 70                      | )               |                 | 1. R20 - DE - I | Priority Ir | Created Date<br>All Time                                                  |
| filtered to a specific contract                                                                                       | 2                                 | 1,535              | 5 1                       |                 |                 | 1. R20 - DE - F | Priority Ir |                                                                           |
|                                                                                                    | 3                                 | 1,535              | 5 1                       |                 | $\checkmark$    | 1. R20 - DE - I | Priority Ir | starts with ""                                                            |
|                                                                                                    | 4                                 | 1,535              | 5 1                       |                 |                 | 1. R20 - DE - F | Priority Ir | Delivery Method                                                           |
|                                                                                                    | 5                                 | 1,535              | 5 1                       |                 |                 | 1. R20 - DE - I | Priority Ir | equals Classroom/Simulated                                                |
|                                                                                                    | 6                                 | 1,535              | 5 1                       |                 |                 | 1. R20 - DE - I | Priority Ir | Laboratory, Productive Laboratory, 💼<br>Instructor Led/Distance Learning, |
|                                                                                                    | 7                                 | 1,535              | j 2                       |                 |                 | 1. R20 - DE - I | Priority Ir | Computer Based Training (CBT), ""                                         |
|                                                                                                    | _                                 |                    |                           |                 | _               |                 |             |                                                                           |
| 13. To <b>sort</b> the report by a specific data point in the report, click on the column header. To sort the reverse | Report: Hours<br>Hours by Trainee |                    |                           |                 |                 |                 |             |                                                                           |
| direction, click on the                                                                                               | ▼ So                              | rt Emp ID 💌 Rost   | er Number 🔽               | Roster # Sort 💌 | Training Date 💌 | Number of Hours | Valid 💌 T   | rainee: Job Number: Job Number and Description 💌 Delivery Met             |
| header again.                                                                                                    | 1                                 | 1,755 70           | •                         | 70              | 5/8/2021        | 1.00            | <b>I</b> 1. | R20 - DE - Priority Industry/Initiative-Retrainee Classroom/Sin           |
|                                                                                                    | 2                                 | 1,535 1            |                           | 1               | 2/4/2020        | 4.00            | <b>I</b> 1. | R20 - DE - Priority Industry/Initiative-Retrainee Classroom/Sir           |
|                                                                                                    | 3                                 | 1,535 1            |                           | 1               | 2/18/2020       | 4.00            | <b>I</b>    | R20 - DE - Priority Industry/Initiative-Retrainee Classroom/Si            |
|                                                                                                    | 4                                 | 1 535 1            |                           | 1               | 2/25/2020       | 4.00            | 1           | R20 - DF - Priority Industry/Initiative-Retrainee Classroom/Sii           |
| 14. Click <b>Export</b> to download the report.                                                                       |                                   | Report: H<br>Hours | <sup>ours</sup><br>by Tra | ainee           |                 | ٩               |             | Add Chart T C Export                                                      |

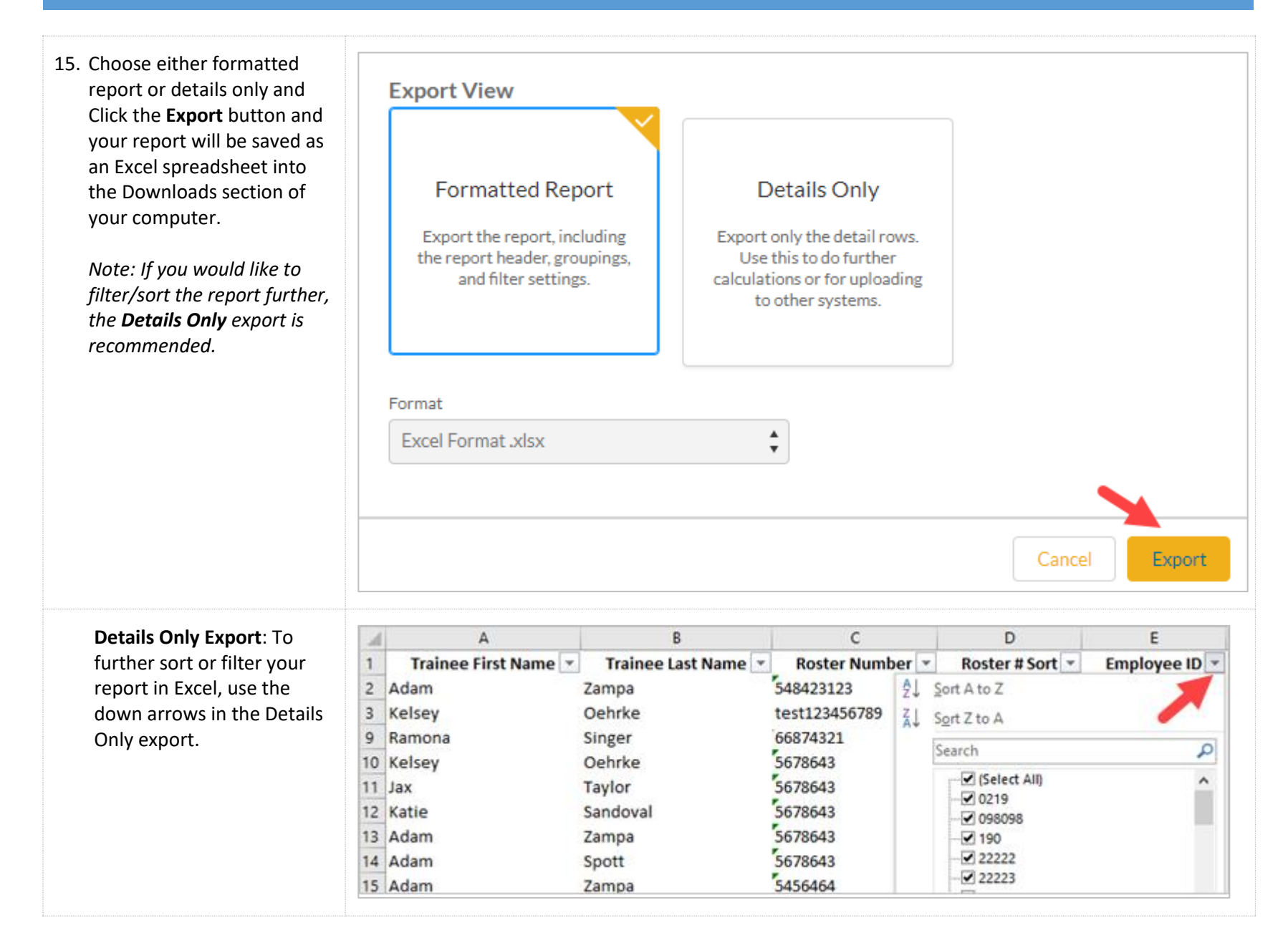